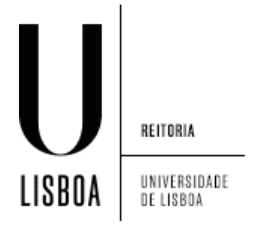

- 1. Abrir o "Network and Sharing Center":
  - 1. Abrir o menu de contexto através do ícone de rede
  - 2. Selecionar "Open Network and Sharing Center"

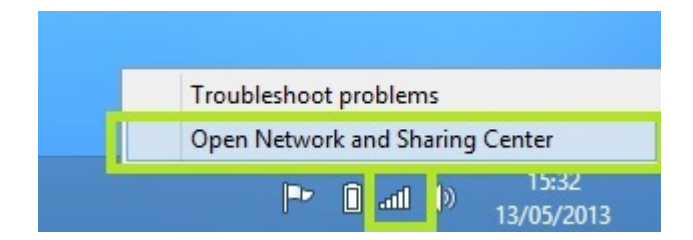

2. Selecionar "Set up a new connection or network":

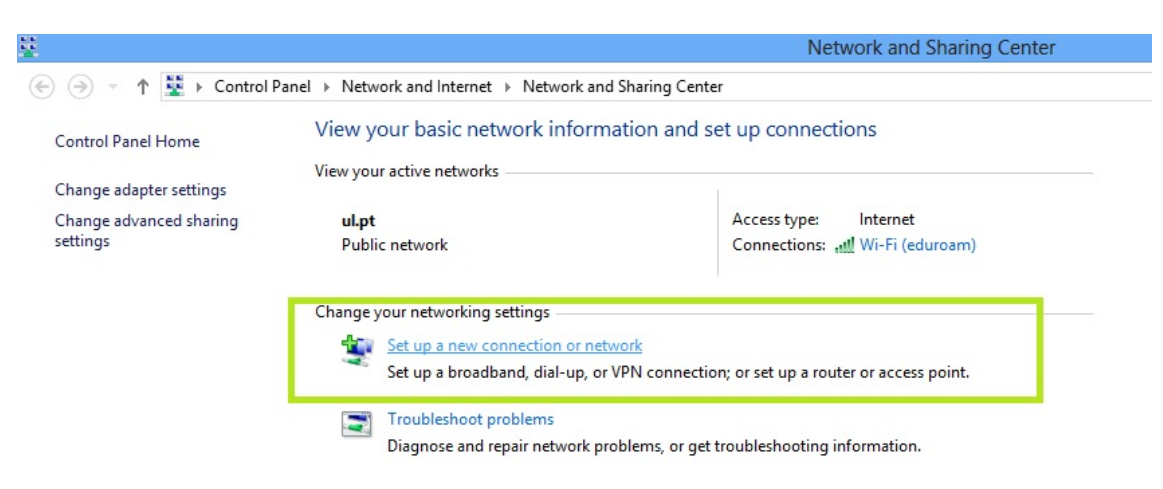

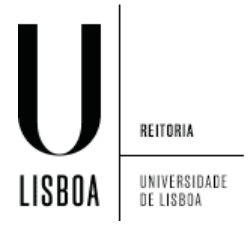

3. Selecionar "Connect to a workplace":

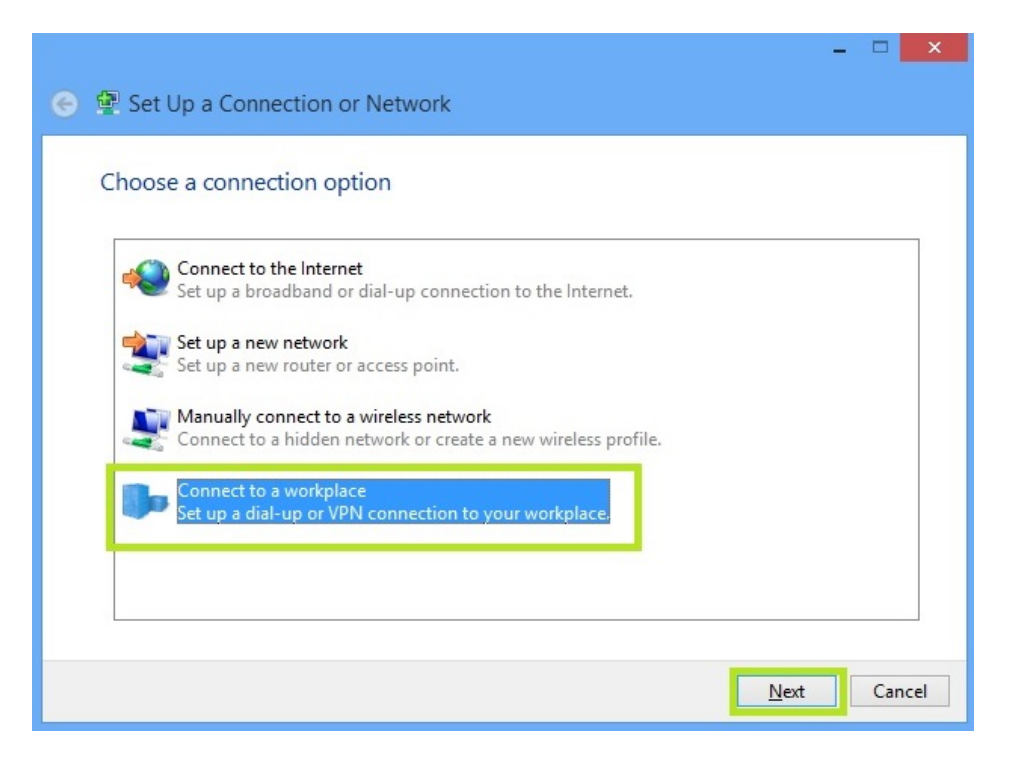

4. Selecionar "Connect using a virtual private network (VPN) connection through the Internet":

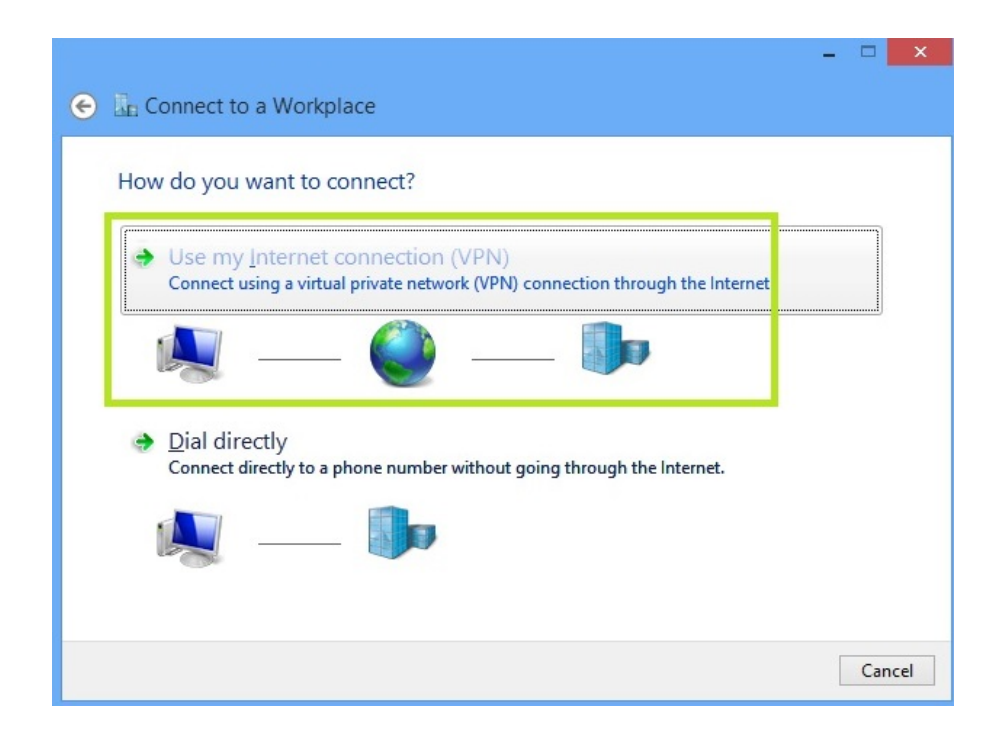

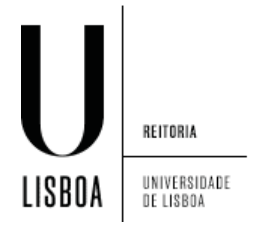

- 5. Configure a rede de acordo com a imagem e selecione "Create"
  - 1) Internet address: vpn.ulisboa.pt
  - 2) Destination name: Ligação VPN

| Connect to a Wo          | rkplace                                                        |  |
|--------------------------|----------------------------------------------------------------|--|
| Type the internet a      | daress to connect to                                           |  |
| Internet address:        | vpn.ulisboa.pt                                                 |  |
| Destination name:        | VPN Connection                                                 |  |
| Use a <u>s</u> mart card | redentials                                                     |  |
| Allow other near         | ple to use this connection                                     |  |
| This option allow        | vs anyone with access to this computer to use this connection. |  |

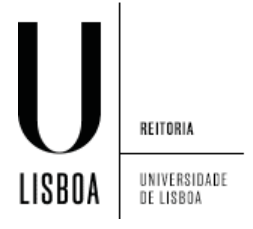

6. Clique no ícone de rede, e com o botão direito do rato em cima da "*VPN Connection*" clique em "*View connection properties*":

| Airplane mo      | ode    |                |         |
|------------------|--------|----------------|---------|
| Off I            | View o | connection pro | perties |
| Connec           | Clear  | cached credent | ials    |
| VPN Conne        | ction  |                | ~~~     |
|                  |        |                |         |
|                  |        |                |         |
| Wi-Fi            |        |                |         |
| Wi-Fi<br>eduroam |        | Connected      | .all    |

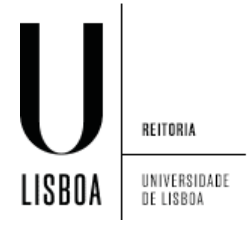

- 7. No separador "Security", no Type of VPN escolha a opção "Point to Point Tunneling Protocol(PPTP),
  - 1) Em "Type of VPN" escolha a "Point to Point Tunneling Protocol (PPTP)"
  - 2) Seleccionar "Allow these protocols"
  - 3) Seleccionar "Challenge Handshake Authentication Protocol (CHAP)"
  - 4) Seleccionar "Microsoft CHAP Version 2 (MS-CHAP v2)"

| VPN Connection Properties                                          |                                                                                            |                                                                               |                                               |                    |
|--------------------------------------------------------------------|--------------------------------------------------------------------------------------------|-------------------------------------------------------------------------------|-----------------------------------------------|--------------------|
| General Option                                                     | s Security                                                                                 | Networking                                                                    | Sharing                                       |                    |
| lype of VPN:                                                       |                                                                                            |                                                                               |                                               |                    |
| Point to Point                                                     | Funneling Pro                                                                              | otocol (PPTP)                                                                 |                                               | ~                  |
| Data encryption                                                    | :                                                                                          |                                                                               | Advanced                                      | d <u>s</u> ettings |
| Require encryp                                                     | tion (discon                                                                               | nect if server d                                                              | leclines)                                     | ~                  |
| Authentication                                                     | 1                                                                                          |                                                                               |                                               |                    |
| O Use Exten                                                        | sible Authent                                                                              | ication Protoc                                                                | ol (EAP)                                      |                    |
|                                                                    |                                                                                            |                                                                               |                                               | ~                  |
|                                                                    |                                                                                            |                                                                               | Prop                                          | erties             |
| Allow these                                                        | e <u>p</u> rotocols                                                                        |                                                                               |                                               |                    |
| ☐ <u>U</u> nence<br>✔ Challen<br>✔ Microso<br>☐ <u>A</u> ut<br>pas | ypted passw<br>ge <u>H</u> andsha<br>oft <u>C</u> HAP Ver<br>omatically us<br>sword (and c | ord (PAP)<br>ke Authentica<br>sion 2 (MS-CH<br>e my Window<br>domain, if any) | tion Protocol (C<br>IAP v2)<br>s logon name a | HAP)<br>nd         |
|                                                                    |                                                                                            |                                                                               | ОК                                            | Cancel             |

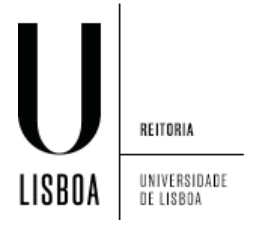

8. Por último clique em "Connect":

| Networks<br>Airplane mode<br>off |                        |  |  |  |  |
|----------------------------------|------------------------|--|--|--|--|
| Connections                      |                        |  |  |  |  |
| VPN Connection                   | တွာ<br><u>C</u> onnect |  |  |  |  |
| Wi-Fi<br>eduroam<br>guest-UL     | Connected              |  |  |  |  |